# Nexus 5500のVM-FEXの設定例

# 内容

<u>概要</u> <u>前提条件</u> <u>要件</u> <u>使用するコンポーネント</u> <u>VM-FEX の概要</u> <u>定義</u> <u>設定</u> <u>ネットワーク図</u> <u>確認とトラブルシューティング</u>

## 概要

このドキュメントでは、Cisco Nexus 5500 スイッチの仮想マシン ファブリック エクステンダ (VM-FEX)機能を設定、操作、およびトラブルシューティングする方法について説明します。

# 前提条件

### 要件

次の項目に関する基本的な知識があることが推奨されます。

- Nexus Virtual Port Channel (VPC)
- VMware vSphere

### 使用するコンポーネント

このドキュメントの情報は、次のハードウェアとソフトウェアのバージョンに基づいています。

- バージョン 5.2(1)N1(4) を実行している Nexus 5548UP
- ファームウェア バージョン 1.4(2) を実行している UCS P81E 仮想インターフェイス カード が搭載された Unified Computing System (UCS) -C C210 M2 ラック サーバ
- vSphere バージョン 5.0 (ESXi および vCenter)

このドキュメントの情報は、特定のラボ環境にあるデバイスに基づいて作成されました。このド キュメントで使用するすべてのデバイスは、初期(デフォルト)設定の状態から起動しています 。対象のネットワークが実稼働中である場合には、すべてのコマンドやパケット キャプチャ設定 による潜在的な影響について確実に理解しておく必要があります。

# VM-FEX の概要

VM-FEX は、仮想ネットワーキングと物理ネットワーキングを単一のインフラストラクチャに統合します。これにより、統一されたインフラストラクチャ内で仮想マシン ネットワーク トラフィックとベア メタル ネットワーク トラフィックをプロビジョニング、設定、および管理することができます。

VM-FEX ソフトウェアは、Cisco ファブリック エクステンダ テクノロジーの以下のような機能を 仮想マシンで利用できるようにします。

- •各仮想マシンが親スイッチに専用インターフェイスを持つ
- 仮想マシンのトラフィックはすべて、そのスイッチ上の専用インターフェイスに直接送信される
- ハイパーバイザ内の標準 vSwitch が不要になる

VM-FEX は、分散仮想スイッチの一種(DVS または VDS)です。 DVS は、vCenter 内の同じデ ータセンター コンテナに属している複数の ESX サーバ全体で 1 つのスイッチを抽象化したもの です。仮想マシン(VM)仮想ネットワーク インターフェイス コントローラ(VNIC)設定は、中 央の場所(VM-FEX 内の Nexus 5000 または UCS、図は Nexus 5000 ベースの VM-FEX)から維 持管理します。

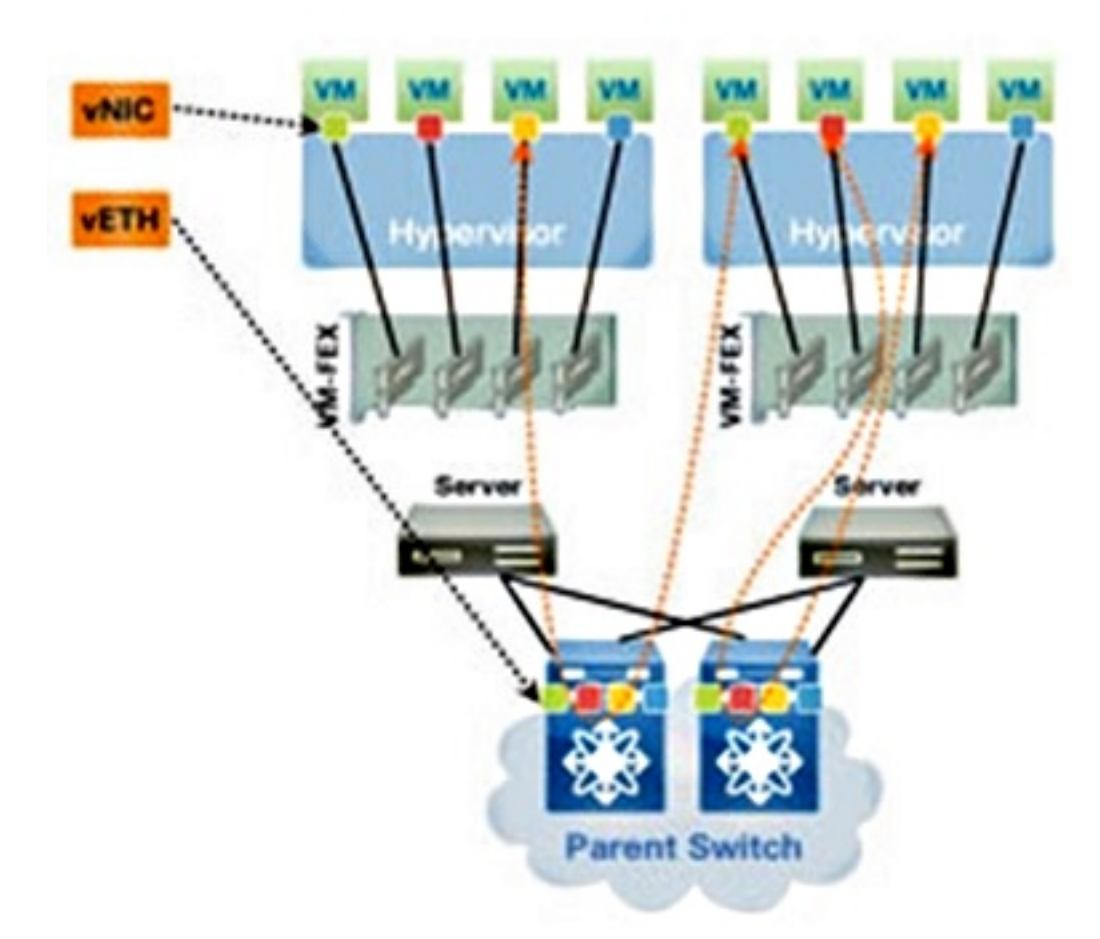

VM-FEX は、以下の2つのモードで動作できます。

パススルー:これは、VEM が VM トラフィックのデータ パスに含まれているデフォルト モードです。

 高性能:VMトラフィックが VEM で処理されず、ネットワーク IO 仮想化(NIV)アダプタ に直接転送されます。

高性能モードを使用するには、それをポート プロファイル設定で要求し、VM オペレーティング システムと仮想アダプタでサポートする必要があります。詳細については、後述します。

### 定義

- 仮想イーサネット モジュール(VEM)。 ESX ハイパーバイザ内で動作し、単一のパッケージで VNLink 実装を提供するシスコのソフトウェア モジュール
- ネットワーク IO 仮想化(NIV)は、VNtagging を使用して、複数の仮想ネットワーク リンク (VN-Link)を同じ物理イーサネット チャネル上に導入します。
- Datacenter Bridging Capability Exchange (DCBX)
- VNIC Interface Control (VIC)
- ・仮想 NIC(VNIC)。これは、ホスト エンドポイントを示します。アクティブ VIF またはス タンバイ VIF に関連付けることができます。
- 分散仮想ポート(DVPort)。vNIC は、VEM 内の DVPort に接続されます。
- NIV 仮想インターフェイス(VIF)。これは、ネットワーク エンドポイントで指定されます 。
- •仮想イーサネット(vEth)インターフェイスはスイッチの VIF を表します。
- パススルースイッチ(PTS)。ハイパーバイザにインストールされた VEM モジュール。

注:VM-FEX で使用される VEM は、Nexus 1000v で使用される VEM に似ています。違い は、VM-FEX では、VEM がパススルー モードで動作し、同じ ESX 上の VM 間のローカル スイッチングを実行しません。

# 設定

トポロジは、2 つの Nexus 5548 VPC スイッチにデュアルホーム接続された P81E VIC が搭載さ れた UCS-C サーバです。

**注**:このセクションで使用されるコマンドの詳細については、<u>Command Lookup Tool(登録ユ</u> <u>一ザ専用)を使用してください。</u>

### ネットワーク図

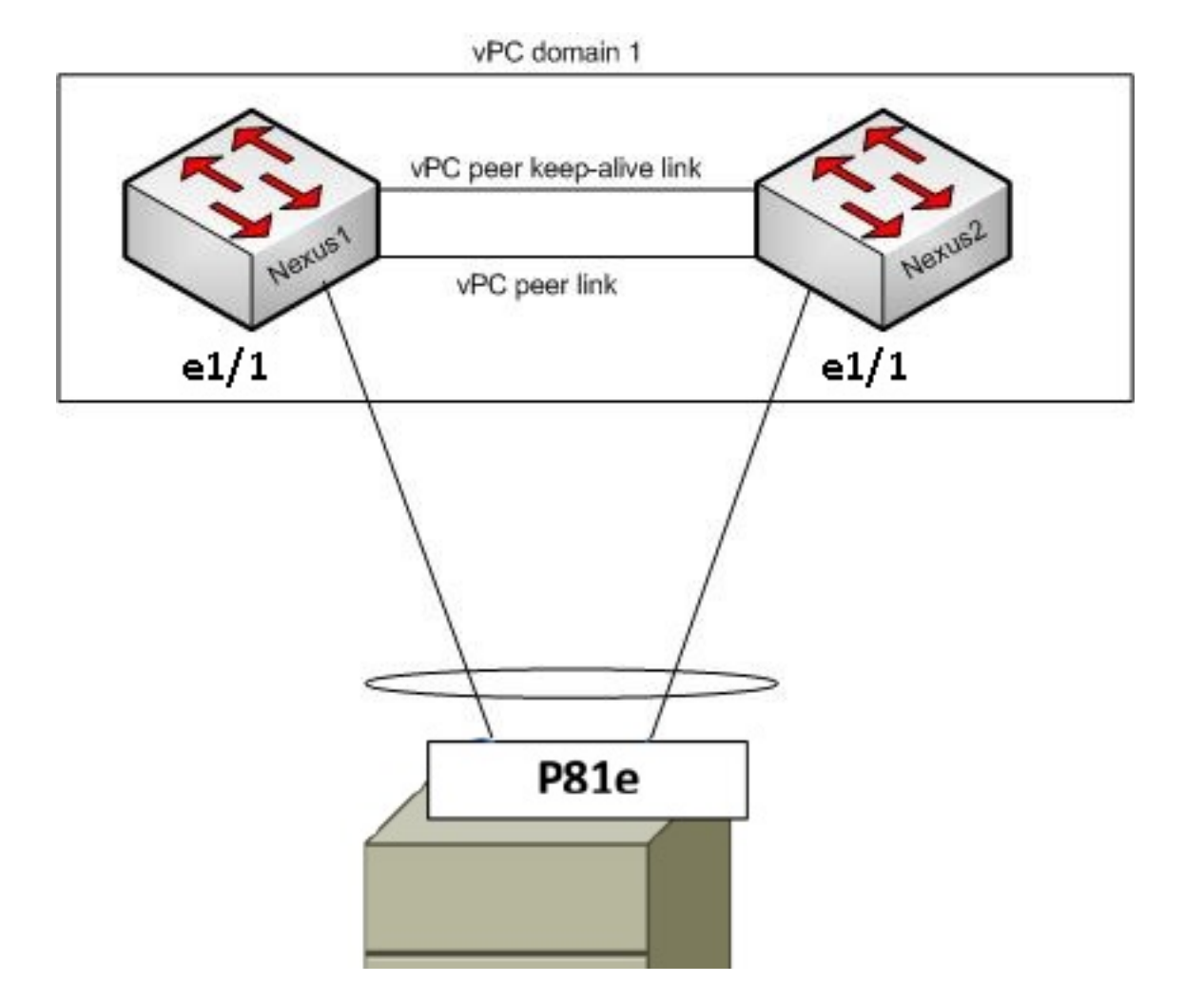

以下の必須コンポーネントの準備が整っている必要があります。

• VPC が 2 つの Nexus 5000 スイッチ間で正しく設定され、初期化されている。

• VMWare vCenter がインストールされ、vSphere クライアント経由で接続されている。

• ESXi が UCS-C サーバにインストールされ、vCenter に追加されている。 設定手順の概要を以下に示します。

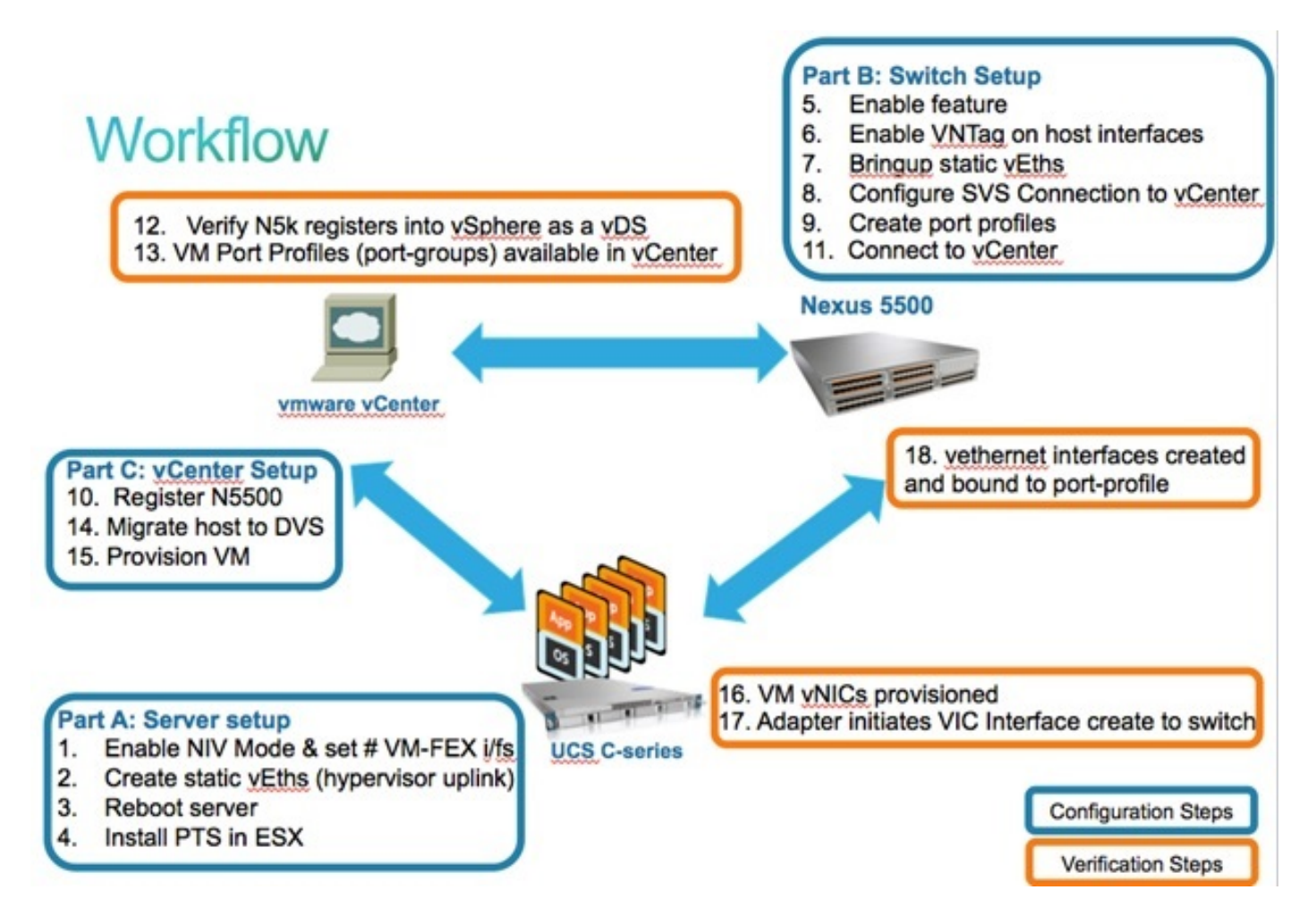

1. サーバ アダプタ上で NIV モードを有効にします。

HTTP 経由で Cisco Integrated Management Controller (CIMC) インターフェイスに接続し、管理者クレデンシャルでログインします。

[Inventory] > [Network Adapters] > [Modify Adapter Properties] の順に選択します。

NIV モードを有効にして、VM FEX インターフェイスの数を設定し、変更を保存します。

サーバの電源をオフにしてからオンに戻します。

| cisco Cisco Integ                                                                                                 | rated Management Controller                                                                                                    |  |
|----------------------------------------------------------------------------------------------------|----------------------------------------------------------------------------------------------------|--|
| Overall Server Status                                                                                             | C     Image: Second second secon |  |
| Server Admin                                                                                                    | CPUs Memory Power Supplies Network Adapters Storage PCI Adapters                                                                                                    |  |
| Summary<br>Inventory<br>Sensors<br>System Event Log<br>Remote Presence<br>BIOS<br>Power Policies<br>Fault Summary | Adapter Cards       Product Name       Serial Number       Prod         1       UCS VIC POLE       QCI1624A7VC       N2XX-A         Adapter Card 1       Description:       Enable FIP Mode:       Image: Close         Adapter Card 1       Modify Adapter Properties:       20       5         General VNICS       VM FEXs       VHBAs       6       Save Changes       Close         Actions       3       PCI       PCI       PCI       PCI                                                                                                    |  |
|                                                                                                    | Import Configuration       Vendor:       Cisco Systems Inc         Import Configuration       Product Name:       UCS VIC P81E         Install Firmware       Serial Number:       QCI1624A7VC         Activate Firmware       Version ID:       V01         Hardware Revision:       4         CIMC Management Enabled:       no         Configuration       Configuration                                                                                                    |  |

サーバがオンラインに戻ったら、NIV が有効になっていることを確認します。

| cisco Cisco Integ     | rated Ma        | nagement                                                         | Controller    |                  |                   |                         |  |  |  |  |  |  |  |
|-----------------------|-----------------|------------------------------------------------------------------|---------------|------------------|-------------------|-------------------------|--|--|--|--|--|--|--|
| Overall Server Status | C   3 3         |                                                                  |               |                  |                   |                         |  |  |  |  |  |  |  |
| Good                  | Adapter C       | ards                                                             |               |                  |                   |                         |  |  |  |  |  |  |  |
| Server Admin          | CPUs Mer        | CPUs Memory Power Supplies Network Adapters Storage PCI Adapters |               |                  |                   |                         |  |  |  |  |  |  |  |
| Summary               | Adapter Ca      | rds                                                              |               |                  |                   |                         |  |  |  |  |  |  |  |
| Inventory             | PCI Slot        | Product Name                                                     | Serial Number | Product ID       | Vendor            | CIMC Management Enabled |  |  |  |  |  |  |  |
| Sensors               | 1               | UCS VIC P81E                                                     | QCI1624A7VC   | N2XX-ACPCI01     | Cisco Systems Inc | no                      |  |  |  |  |  |  |  |
| System Event Log      |                 |                                                                  |               |                  |                   |                         |  |  |  |  |  |  |  |
| BIOS                  |                 |                                                                  |               |                  |                   |                         |  |  |  |  |  |  |  |
| Power Policies        | 4 4 - 4 - 4 - 6 |                                                                  |               |                  |                   |                         |  |  |  |  |  |  |  |
| Fault Summary         | Adapter U       | and I                                                            |               |                  |                   |                         |  |  |  |  |  |  |  |
|                       | General         | VNICs VM FEX                                                     | s vHBAs       |                  |                   |                         |  |  |  |  |  |  |  |
|                       | Actions-        |                                                                  | Adapter Card  | Properties       |                   |                         |  |  |  |  |  |  |  |
|                       | O Modify        | Adapter Properties                                               |               | PCI Slot: 1      | isso Gustams Inc  |                         |  |  |  |  |  |  |  |
|                       | Export          | Configuration                                                    |               | roduct Name: U   | CS VIC PBIE       |                         |  |  |  |  |  |  |  |
|                       | 📥 Import        | t Configuration                                                  |               | Product ID: N    | 2XX-ACPCI01       |                         |  |  |  |  |  |  |  |
|                       | 📥 Install       | Firmware                                                         | s             | erial Number: Q  | C11624A7VC        |                         |  |  |  |  |  |  |  |
|                       | Activa          | te Firmware                                                      |               | Version ID: V    | 01                |                         |  |  |  |  |  |  |  |
|                       | Reset           | To Defaults                                                      | Hardy         | vare Revision: 4 |                   |                         |  |  |  |  |  |  |  |
|                       |                 |                                                                  | Configur      | ation Pending: n | o<br>a            |                         |  |  |  |  |  |  |  |
|                       |                 |                                                                  | Connigan      | Description:     |                   |                         |  |  |  |  |  |  |  |
|                       |                 |                                                                  |               | FIP Mode: E      | nabled            |                         |  |  |  |  |  |  |  |
|                       |                 |                                                                  |               | NIV Mode: En     | nabled            |                         |  |  |  |  |  |  |  |

2. サーバ上で 2 つのスタティック vEth を作成します。

2 つの VNIC を作成するには、[Inventory]> [Network Adapters] > [VNICs] > [Add] の順に選択 します。

定義すべき最も重要なフィールドを以下に示します。

使用する VIC アップリンク ポート(P81E には 0 および 1 として参照される 2 つのアップ リンク ポートがあります)。

チャネル番号:これは、アダプタ上の VNIC の一意のチャネル ID です。これは、Nexus 5000 の vEth インターフェイス上の bind コマンドで参照されます。チャネル番号の範囲は VNTag 物理リンクに制限されます。チャネルは、スイッチとサーバ アダプタ間の物理リン ク上の「仮想リンク」と見なすことができます。

ポート プロファイル:アップストリーム Nexus 5000 上で定義されたポート プロファイル のリストを選択できます。Nexus 5000 が vEthernet auto-create コマンドで設定されている 場合は、vEth インターフェイスが Nexus 5000 上で自動的に作成されます。vEthernet ポー ト プロファイル名のみがサーバに渡されることに注意してください(ポート プロファイル 設定は渡されません)。 この処理は、VNTag リンク接続が確立され、スイッチとサーバ ア ダプタ間で最初のハンドシェイクとネゴシエーションの手順が実行されてから行われます。

アップリンク フェールオーバーの有効化:設定されたアップリンク ポートがオフラインに なると、VNIC が他の P81E アップリンク ポートにフェールオーバーします。

| Name:             | eth0             |                  |
|-------------------|------------------|------------------|
| MTU:              | 1500             | (1500 - 9000)    |
| Uplink Port:      | 0                |                  |
| I MAC Address:    |                  | 8:8D:09:0E:F8:2C |
| Class of Service: | N/A              |                  |
| Trust Host CoS:   |                  |                  |
| PCI Order:        | I ANY            | (0 - 17)         |
| Default VLAN:     | (1 - 4094) N/A   |                  |
| VLAN Mode:        | N/A              |                  |
| Rate Limit:       | (1 - 10000 Mbps) | N/A              |
| Enable PXE Boot:  | M                |                  |
| Channel Number:   | 10               | (1 - 1000)       |
|                   |                  |                  |

- 3. サーバをリブートします。
- 4. ESXi ホストに VEM をインストールします。

ESXi ホストへの VEM のインストール例については、『Cisco UCS Manager VM-FEX for VMware GUI コンフィギュレーション ガイド リリース 2.1』の「<u>ESX または ESXi ホスト</u> <u>における Cisco VEM ソフトウェア バンドル のインストールまたはアップグレード</u>」を参照 してください。

**注**:次に示すスイッチ設定のすべては、vPC プライマリ スイッチ上でのみ行う必要のある ソフトウェア仮想スイッチ(SVS)接続コマンドと XML 拡張キーを除いて、両方の Nexus 5500 VPC ピアで設定する必要があります。

5. 仮想化機能セット、VM-FEX 機能、および HTTP 機能を有効にします。

```
(config)# install feature-set virtualization
(config)# feature-set virtualization
(config)# feature vmfex
(config)# feature http-server
```

(Optional) Allow the Nexus 5000 to auto-create its Vethernet interfaces when the corresponding vNICs are defined on the server: (config)# vethernet auto-create

#### 6. ホスト インターフェイス上で VNTag を有効にします。

Configure the N5k interface that connects to the servers in VNTAG mode: (config)# interface Eth 1/1 (config-if)# switchport mode vntag (config-if)# no shutdown

7. スタティック vEth を確立します。

両方の Nexus 5500 スイッチで、サーバ VIC 上で有効にされた 2 つのスタティック VNIC に 接続する必要のあるスタティック vEth 仮想インターフェイスを有効にします。

Nexus 5548-A で、次のように入力します。

interface vethernet 1
bind interface eth 1/1 channel 10
no shutdown

#### Nexus 5548-B で、次のように入力します。

interface vethernet 2
bind interface eth 1/1 channel 11
no shutdown

#### または、vethernet auto-create コマンドを使用して、これらの vEth インターフェイスを自 動的に作成することができます。

注:アクティブ/アクティブ FEX モジュールにデュアルホーム接続されたサーバを含むトポ ロジの場合は、サーバ VNIC でアップリンク フェールオーバーを有効にする必要があり、ス イッチ vEthernet インターフェイスで bind interface コマンドを 2 回(サーバが接続された FEX ホスト インターフェイス(HIF)ポートごとに 1 回ずつ)実行する必要があります。 各 Nexus 5000 スイッチの vEthernet インターフェイスはアクティブかスタンバイのどちら かになります。

次に例を示します。

2 つの Nexus 5000 のそれぞれで、次のように設定します。

```
bind interface Ethernet101/1/1 channel 11
bind interface Ethernet102/1/1 channel 11
interface Vethernet2
```

```
description server_uplink2
bind interface Ethernet101/1/1 channel 12
bind interface Ethernet102/1/1 channel 12
```

#### 8. vCenter への SVS 接続を設定して接続します。

両方の Nexus 5500 スイッチで、次のように設定します。

```
svs connection <name>
protocol vmware-vim
remote ip address <vCenter-IP> vrf <vrf>
dvs-name <custom>
vmware dvs datacenter-name <VC_DC_name>
```

#### vPC プライマリ スイッチでのみ、vCenter に接続します。

```
svs connection <name>
  connect
Sample configuration on VPC primary:
svs connection MyCon
```

```
protocol vmware-vim
remote ip address 10.2.8.131 port 80 vrf management
dvs-name MyVMFEX
vmware dvs datacenter-name MyVC
connect
```

#### vPC セカンダリの設定例を以下に示します。

svs connection MyCon
protocol vmware-vim
remote ip address 10.2.8.131 port 80 vrf management
dvs-name MyVMFEX
vmware dvs datacenter-name MyVC

9. Nexus 5000 上でポート プロファイルを作成します。

両方の Nexus 5500 スイッチ上で、ポート プロファイルを VM-FEX VNIC 用に設定します。 これらのポート プロファイルは、vCenter 内の DVS スイッチのポート グループとして表示 されます。

以下が一例です。

port-profile type vethernet VM1
dvs-name all
switchport mode access
switchport access vlan 10
no shutdown
state enabled
port-profile type vethernet VM2
dvs-name all
switchport mode access
switchport access vlan 20
no shutdown
state enabled

注:dvs-name all コマンドは、このポート プロファイルをポート グループとしてエクスポ ートする必要のある vCenter 内の DVS スイッチを定義します。データセンター内のすべて の DVS スイッチにポート グループをエクスポートするには、option all コマンドを使用しま す。

VM 高性能モード

高性能モード(DirectPath IO)を実装し、VM トラフィックのハイパーバイザをバイパスするには、high-performance host-netio コマンドで vEthernet ポート プロファイルを設定します。VPC トポロジの場合は、両方の vPC ピア スイッチ上で必ずポート プロファイルを編集する必要があります。以下に、いくつかの例を示します。

port-profile type vethernet VM2 high-performance host-netio

高性能モードを有効にするには、VM が次の前提条件を満たしている必要があります。 VM 仮想アダプタは、**vmxnet3 タイプにする必要があります(vCenter で確認**:右メニュー で [VM]を右クリックし、[Edit settings] > [Network adapter] > [Adapter type] の順に選択)。

VM でフル メモリを予約する必要があります(vCenter で、[VM] を右クリックし、[Edit settings] > [Resources] タブ > [Memory] > [Slide]の順に選択して、予約スライダーを右端に 移動)。

VM 上で実行しているオペレーティング システムはこの機能をサポートする必要があります 。

使用中に高性能モード(DirectPath IO)を確認する方法を以下に示します。 VM ハードウェア設定で、右メニューの [DirectPath I/O] フィールドに、VM 高性能モードが 使用されている場合はアクティブとして表示され、デフォルトの VM パススルー モードが 使用されている場合は非アクティブとして表示されます。

| 🕝 RH1 - Virtual Machine Propert                                                 | ies                                                                                             |                                                                                                   |
|---------------------------------------------------------------------------------|-------------------------------------------------------------------------------------------------|---------------------------------------------------------------------------------------------------|
| Hardware Options Resources Pr                                                   | ofiles vServices                                                                                | Virtual Machine Version:                                                                          |
| Show All Devices     Hardware                                                   | Add Remove                                                                                      | Connected     Connect at power on                                                                 |
| Memory CPUs Video card VMCI device SCSI controller 0 Hard disk 1 CD/DVD drive 1 | 1024 MB<br>1<br>Video card<br>Restricted<br>LSI Logic Parallel<br>Virtual Disk<br>Client Device | Adapter Type<br>Current adapter: VMXNET 3<br>MAC Address<br>00:50:56:9c:60:c1<br>Automatic Manual |
| Network adapter 1                                                               | VM Network<br>Client Device                                                                     | DirectPath I/O<br>Status: Inactive                                                                |

10. VPC プライマリ Nexus 5548 を vCenter に登録します。

注: VPC トポロジでは、プライマリ vPC スイッチが vCenter だけでなく、ポート プロフ ァイルにも拡張キー ペアをプッシュします。拡張キーは、プライマリ VPC ピアからセカ ンダリ vPC ピアに同期されます。これは、後で、show svs connectioncommand で確認し ます。このコマンドは、両方のピアで同じ拡張キーを報告します。2 つの Nexus 5500 が VPC ピアでない場合は、設定される拡張キーがスイッチごとに異なるため、各スイッチは vCenter に対して別々の SVS 接続を確立する必要があります。

HTTP 経由で VPC プライマリ Nexus 5548 に接続し、拡張 XML ファイルをダウンロード します。

| Inde | ex of / | '       |        |     |       |                                |
|------|---------|---------|--------|-----|-------|--------------------------------|
| mode | links   | bytes 1 | last-c | hai | nged  | name                           |
| drwx | 2       | 60      | Nov    | 9   | 02:47 |                                |
| drwx | 13      | 260     | Nov    | 8   | 22:49 | ·/                             |
| -rw- | 1       | 1838    | Nov    | 9   | 03:18 | cisco nexus 5000 extension.xml |

その後で、その拡張プラグインを vCenter に登録します。[Plug-ins]> [Manage Plug-ins] の 順に選択し、右クリックして [New Plug-in] を選択します。

- 11. vCenter に接続します(ステップ 8 を参照)。
- 12. Nexus 5000 が vDS として vSphere に登録されていることを確認します。

Nexus 5000 上の svs connection で dvs-name 内に定義された名前を持つ vCenter 上の新 しい DVS の作成を確認します。[Home]> [Inventory] > [Networking] の順に選択します。

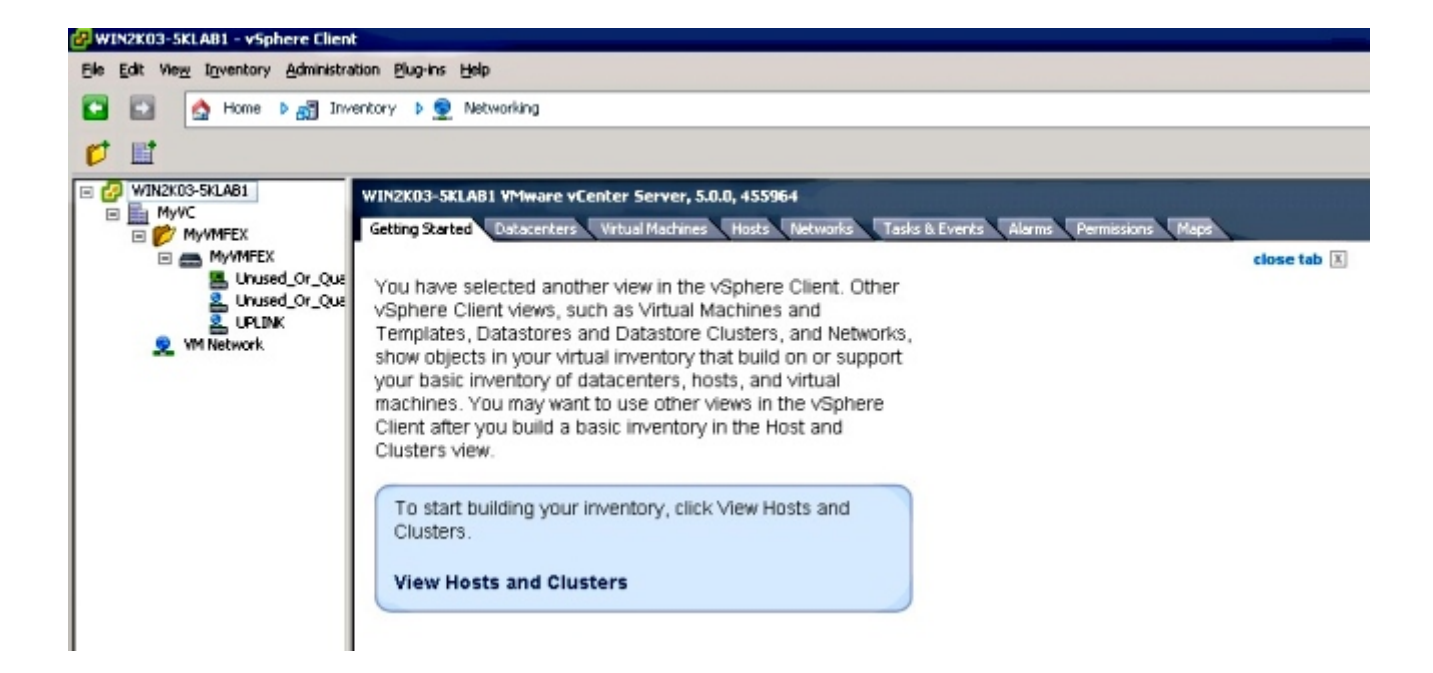

Nexus 5000 VPC プライマリ スイッチ上で、次のコマンドを使用して SVS 接続がオンラ インになっていることを確認します。

```
n5k1# show svs connections
Local Info:
_____
connection MyCon:
   ip address: 10.2.8.131
   remote port: 80
   vrf: management
   protocol: vmware-vim https
   certificate: default
   datacenter name: MyVC
   extension key: Cisco_Nexus_1000V_126705946
   dvs name: MyVMFEX
   DVS uuid: 89 dd 2c 50 b4 81 57 e4-d1 24 f5 28 df e3 d2 70
   config status: Enabled
   operational status: Connected
   sync status: in progress
   version: VMware vCenter Server 5.0.0 build-455964
Peer Info:
_____
connection MyCon:
   ip address: 10.2.8.131
   remote port: 80
   vrf: management
   protocol: vmware-vim https
   extension key: Cisco_Nexus_1000V_126705946
   certificate: default
     certificate match: TRUE
   datacenter name: MyVC
   dvs name: MyVMFEX
   DVS uuid: -
   config status: Disabled
   operational status: Disconnected
n5k1#
```

13. VM ポート グループが vCenter で使用できることを確認します。

Nexus 5000 上で定義された vEthernet ポート プロファイルが vCenter でネットワーキン グ ビュー内の DVS 上のポート グループとして表示されるはずです。

| 🚱 WIN2K03-SKLAB1 - vSphere Client         |                                            |                   |                                             |                       |                 |               |
|-------------------------------------------|--------------------------------------------|-------------------|---------------------------------------------|-----------------------|-----------------|---------------|
| Bie Edit View Inventory Administration Bi | ug-ins Help                                |                   |                                             |                       |                 |               |
| 🖸 🔯 🔥 Home 🕨 🛃 Inventory                  | Þ 👳 Networking                             |                   |                                             |                       |                 |               |
| 4 1 4                                     |                                            |                   |                                             |                       |                 |               |
|                                           | MyVMFEX<br>Getting Started Summary Network | s Ports Configura | tion Virtual Machines Hosts                 | Tasks & Events Alarms | Permissions     |               |
|                                           |                                            |                   | nan y rokuma kandaran menangan kanan<br>Kan |                       |                 | Name, Po      |
| 2. Unused Or Ouarantine                   | Name                                       | Port binding      | VLAN ID                                     | Number of VMs         | Number of ports | Alarm actions |
| UPLINK                                    | 😤 VM1                                      | Static binding    |                                             | 0                     | 512             | Enabled       |
| 2 VM1                                     | ▲ WM2                                      | Static binding    |                                             | 0                     | 512             | Enabled       |
| 2 ₩12                                     | Unused_Or_Quarantine_Uplink                | Static binding    |                                             | 0                     | 0               | Enabled       |
| Se VM Network                             | Unused_Or_Quarantine_Veth                  | Static binding    |                                             | 0                     | 1024            | Enabled       |
|                                           | a unit that                                | Chattie binding   |                                             |                       | 512             | Enabled       |
|                                           | E OPLINK                                   | scace binding     |                                             | 0                     | 312             | Engraded      |

14. ESXi ホストを DVS に移行します。

VSphere から、[Home]> [Inventory] > [Networking] の順に選択して、DVS 名を右クリック してから、[Add Host] をクリックし、ESXi ホストを DVS に追加します。

アダプタ FEX 仮想インターフェイスは ESXi ホスト アップリンクです。これらのアップリ ンク ポートのデフォルト アップリンク ポート グループ (unused\_or\_quarantine\_uplink)を選択します。

15. VM をプロビジョニングします。

VM のネットワーク アダプタの VM-FEX ポート グループを選択します(右メニューで [VM]を右クリックし、[Edit Settings] > [Network Adapter] > [Network Label] の順に選択 )。

- 16. VM VNIC がプロビジョニングされます。
- 17. アダプタがスイッチへの VIC インターフェイスの作成を開始します。

VM ネットワーク アダプタが VM-FEX ポート グループにマップされている場合は、 vEthernet インターフェイスが Nexus 5000 上で動的に作成されます。動的に作成される vEth インターフェイスの範囲は 32769 から始まります。

このようなインターフェイスは、次のコマンド経由で確認できます。

# show interface virtual status

# show interface virtual summary

# 確認とトラブルシューティング

この項は、設定が正しく動作することを確認し、発生した問題をトラブルシューティングするた めに使用します。

• UCS-C サーバの 2 つのスタティック VNIC が VN-Link を使用して Nexus 5500 上のスタティ ック固定 vEth インターフェイスに接続されていることを確認するために、次のコマンドを入 力します。

n5k1# show system internal dcbx info interface e1/1

Interface info for if\_index: 0x1a001000(Eth1/1) tx\_enabled: TRUE rx enabled: TRUE dcbx\_enabled: TRUE DCX Protocol: CEE DCX CEE NIV extension: enabled <output omitted>

•2つのデュアルホーム接続された FEX へのアクティブ/スタンバイ トポロジの場合は、vEth インターフェイスが 2 つの Nexus 5000 VPC スイッチ上でアクティブまたはスタンバイ モー ドとして表示されることを確認します。

ここでは、モードが不明として表示されます。

n5k1# show int virtual status

| Interface | VIF-index | Bound If   | Chan | Vlan | Status | Mode    | Vntag |
|-----------|-----------|------------|------|------|--------|---------|-------|
|           |           |            |      |      |        |         |       |
| Veth1     | VIF-16    | Eth101/1/1 | 11   | 1    | Up     | Active  | 2     |
| Veth1     | None      | Eth102/1/1 | 11   | 0    | Init   | Unknown | 0     |
| Veth2     | None      | Eth101/1/1 | 12   | 0    | Init   | Unknown | 0     |
| Veth2     | None      | Eth102/1/1 | 12   | 0    | Init   | Unknown | 0     |
| Veth3     | VIF-18    | Eth101/1/2 | 11   | 1    | Up     | Active  | 2     |
| Veth3     | None      | Eth102/1/2 | 11   | 0    | Init   | Unknown | 0     |
| Veth4     | None      | Eth101/1/2 | 12   | 0    | Init   | Unknown | 0     |
| Veth4     | VIF-19    | Eth102/1/2 | 12   | 1    | Up     | Active  | 3     |

不明なモードが表示された場合は、vNIC 上のアップリンク フェールオーバー モードが有効 になっていることを確認します。また、CIMC で指定されたチャネル番号が vEthernet 設定で 指定されたチャネル番号と一致することを確認します。

正しい出力は次のようになるはずです。

| n5k1# <b>sh</b> | ow int virtua | al status  |      |      |        |         |       |
|-----------------|---------------|------------|------|------|--------|---------|-------|
| Interfac        | e VIF-index   | Bound If   | Chan | Vlan | Status | Mode    | Vntag |
|                 |               |            |      |      |        |         |       |
| Veth1           | VIF-27        | Eth101/1/1 | 11   | 1    | Up     | Active  | 2     |
| Veth1           | VIF-35        | Eth102/1/1 | 11   | 1    | Up     | Standby | 2     |
| Veth2           | VIF-36        | Eth101/1/1 | 12   | 1    | Up     | Standby | 3     |
| Veth2           | VIF-33        | Eth102/1/1 | 12   | 1    | Up     | Active  | 3     |
| Veth3           | VIF-30        | Eth101/1/2 | 11   | 1    | Up     | Active  | 2     |
| Veth3           | VIF-21        | Eth102/1/2 | 11   | 1    | qU     | Standby | 2     |

| Veth4 | VIF-24 | Eth101/1/2 | 12 | 1 | Up | Standby | 3 |
|-------|--------|------------|----|---|----|---------|---|
| Veth4 | VIF-31 | Eth102/1/2 | 12 | 1 | Up | Active  | 3 |

•vEth インターフェイスはスイッチ上に表示されません。

UCS-C サーバ CIMC HTTP メニューで、次の内容を確認します。 NIV がアダプタ上で有効になっている。

VM-FEX インターフェイスのゼロ以外の番号がアダプタ上で設定されている。

アダプタ フェールオーバーが VNIC 上で有効になっている。

UCS-C サーバが上記設定後に再起動された。

•vEth インターフェイスがオンラインになりません。

次のコマンドで VIF\_CREATE が表示されるかどうかを確認します。

# show system internal vim info logs interface veth 1 03/28/2014 16:31:47.770137: RCVD VIF CREATE request on If Eth1/32 <<<<< 03/28/2014 16:31:53.405004: On Eth1/32 - VIC CREATE sending rsp for msg\_id 23889 to completion code SUCCESS 03/28/2014 16:32:35.739252: On Eth1/32 - RCVD VIF ENABLE. VIF-index 698 msg id 23953 VIF\_ID: 0, state\_valid: n, active 03/28/2014 16:32:35.802019: On Eth1/32 - VIC ENABLE sending rsp for msg\_id 23953 to completion code SUCCESS 03/28/2014 16:32:36.375495: On Eth1/32 - Sent VIC SET, INDEX: 698, msg\_id 23051, up, enabled, active, cos 0VIF\_ID: 50 vlan: 1 rate 0xf4240, burst\_size 0xf 03/28/2014 16:32:36.379441: On Eth1/32 - RCVD VIC SET resp, INDEX: 698, msg\_id 23051, up, enabled,active, cos 0, completion code: 100

VIF\_CREATE が表示されないか、スイッチが正しく応答しない場合は、次の手順を実行します。

vCenter で、DVS スイッチが ESX ホストの 2 つの物理アップリンクで正しく設定されてい ることを確認します(DVS スイッチを右クリックして、[Manage Hosts] > [Select Physical Adapters] の順に選択)。

vCenter で、VMNIC で正しいネットワーク ラベル/ポート プロファイルが選択されているこ とを確認します([VM]を右クリックしてから [Edit Settings] を選択し、[Network adapter] を クリックして、[Network label] を確認)。

• vCenter への SVS 接続がオンラインになりません。

前の項のステップ 12 で示されているように、Nexus 5000 が vCenter に接続されていること を確認するためにこのプロセスを使用します。 vCenter で、DVS がネットワーキング ビューに表示されることを確認します。

Nexus 5000 VPC プライマリで、SVS が接続されていることを確認します (**show svs connection コマンドを使用 )。** 

接続が確立されない場合は、以下を確認します。

SVS 設定が両方の VPC ピアで同じである。

VPC が初期化され、ロールが正しく設定されている。

VPC プライマリ スイッチ XML 証明書が vCenter にインストールされている。

VPC プライマリ スイッチが "svs connection" 設定モードで "connect" 設定されている。

データセンター名が vCenter 上で使用される名前と一致している。

正しい Virtual Routing and Forwarding(VRF)が SVS **remote コマンドで設定されており、** スイッチが vCenter IP アドレスに IP 接続されている。

これらすべての条件が満たされているが、SVS 接続が成功しない場合は、この出力を収集して、Cisco Technical Assistance Center(TAC)にお問い合わせください。

show msp port-profile vc sync-status
show msp internal errors
show msp internal event-history msgs
show vms internal errors
show vms internal event-history msgs

• Nexus 5500 スイッチが HTTP 経由で到達できません。

http-server 機能が有効になっていることを確認します。

n5k1# show feature | i http http-server 1 disabled n5k1# conf t Enter configuration commands, one per line. End with CNTL/Z. n5k1(config)# feature http-server n5k1(config)#